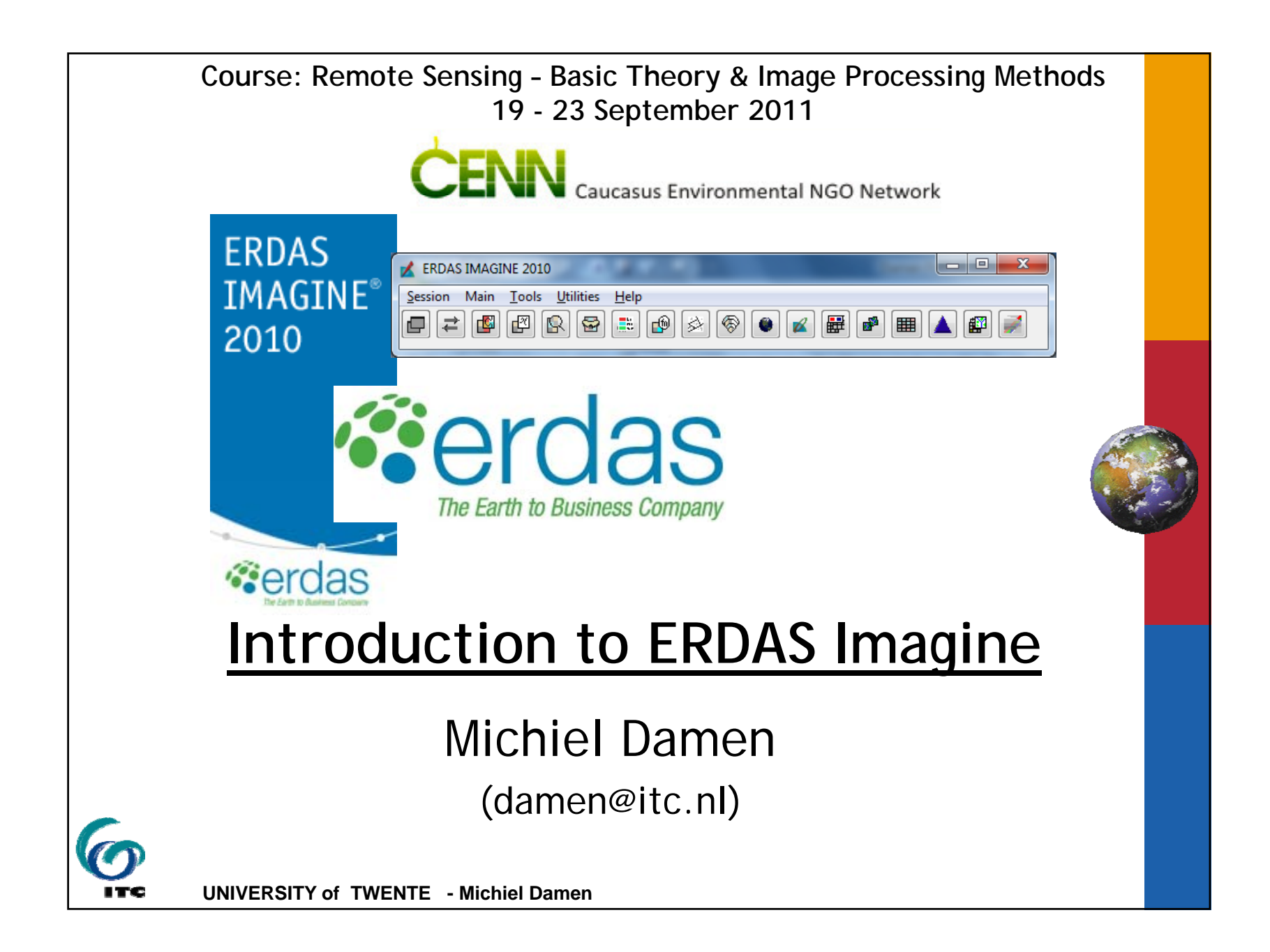

### <u>Contents</u>

- About ERDAS Imagine
- ERDAS Product suite
- Imagine Startup
- Viewer View of multiple layers
- Setting of preferences
- Import / Export
- Examples:

Filter, Geometric correction, Mosaicing, Map composer, Image classification, Spatial modeler, Stereo analyst, Virtual GIS

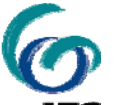

#### HELP! function

ITC – FACULTY OF GEO-INFORMATION SCIENCE AND EARTH OBSERVATION, UNIV. OF TWENTE

### About ERDAS

- Pioneer in PC-based image processing (1978)
- One of the leading providers of Geographic Imaging products & services
- Headquarter Atlanta, Georgia, USA
- http://www.gis.leica-geosystems.com/

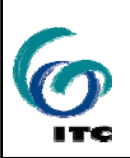

ITC – FACULTY OF GEO-INFORMATION SCIENCE AND EARTH OBSERVATION, UNIV. OF TWENTE

#### About ERDAS

- Focus on image processing and information extraction; aerial and space
- Raster based analysis
- Increasing integration of GIS functionality
- Close links with the ArcGIS suite of ESRI

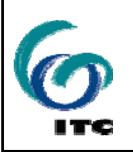

ITC – FACULTY OF GEO-INFORMATION SCIENCE AND EARTH OBSERVATION, UNIV. OF TWENTE

4

| Introduction ERDAS Imagine                                                        | Day of the second second second second second second second second second second second second second second se |
|-----------------------------------------------------------------------------------|----------------------------------------------------------------------------------------------------|
| ERDAS Product Suite                                                               |                                                                                                    |
| 🛃 ERDAS IMAGINE 2010                                                              |                                                                                                    |
| Session Main Tools Utilities Help                                                 |                                                                                                    |
| Imagine Essentials                                                                |                                                                                                    |
| <ul> <li>Add-on modules (a.o. Virtual GIS, Vector Module)</li> </ul>              |                                                                                                    |
| <ul> <li>Photogrammetric Applications (OrthoBASE, Stereo-<br/>Analyst)</li> </ul> |                                                                                                    |
| <ul> <li>Radar Applications</li> </ul>                                            |                                                                                                    |
| ITC – FACULTY OF GEO-INFORMATION SCIENCE AND EARTH OBSERVATION, UNIV. OF TWENTE   | 5                                                                                                    |

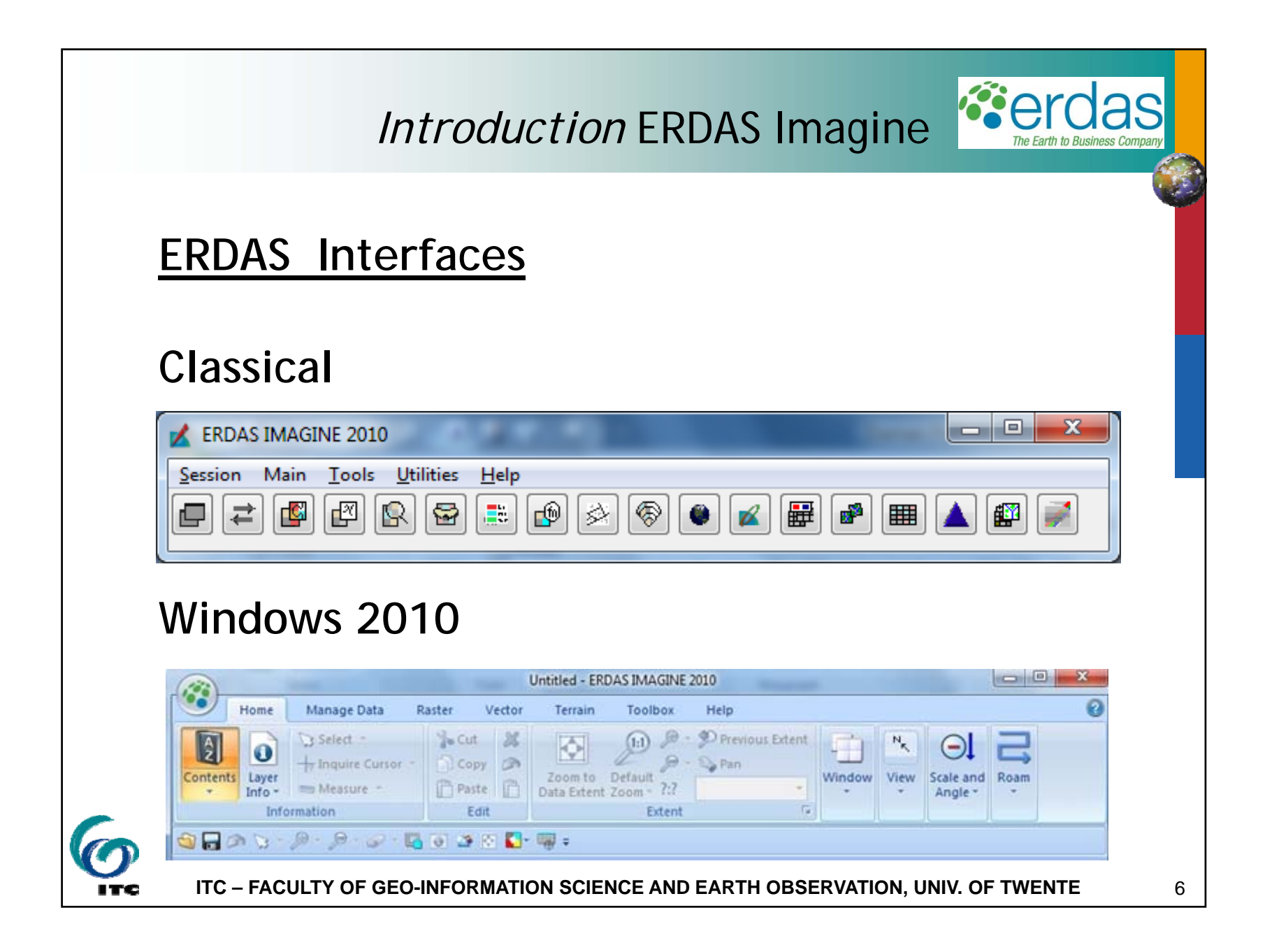

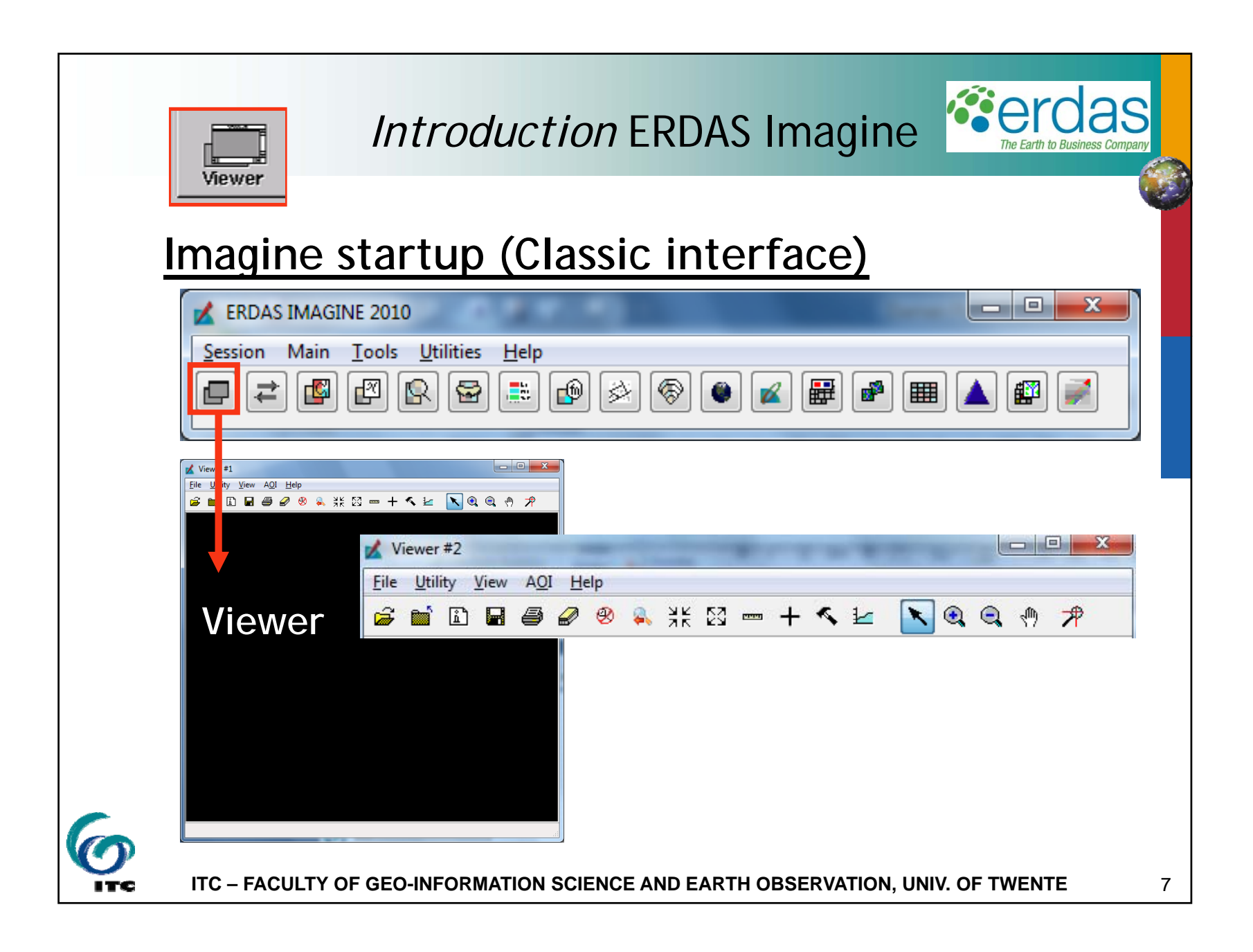

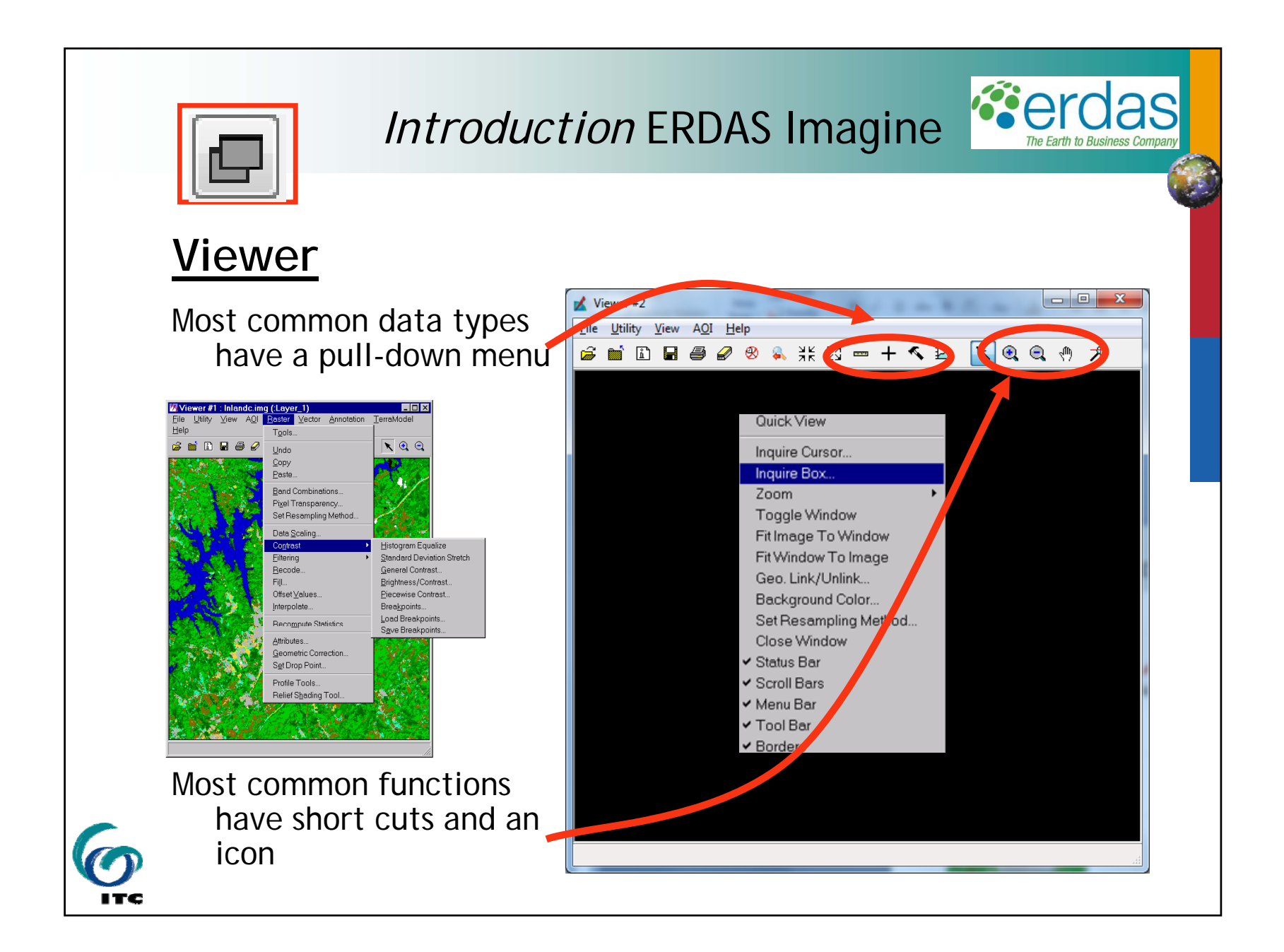

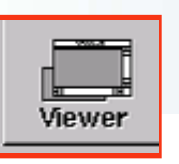

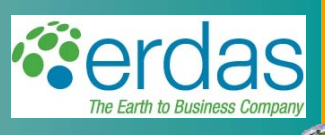

### <u>Viewer</u>

Viewer -> File -> Open -> Raster Layer . . . (Ctrl-R)

Use Recent . . . or Goto

to use recent files or go to recent subdirectories Change preferences for default file locations and

viewer preferences

if you wish

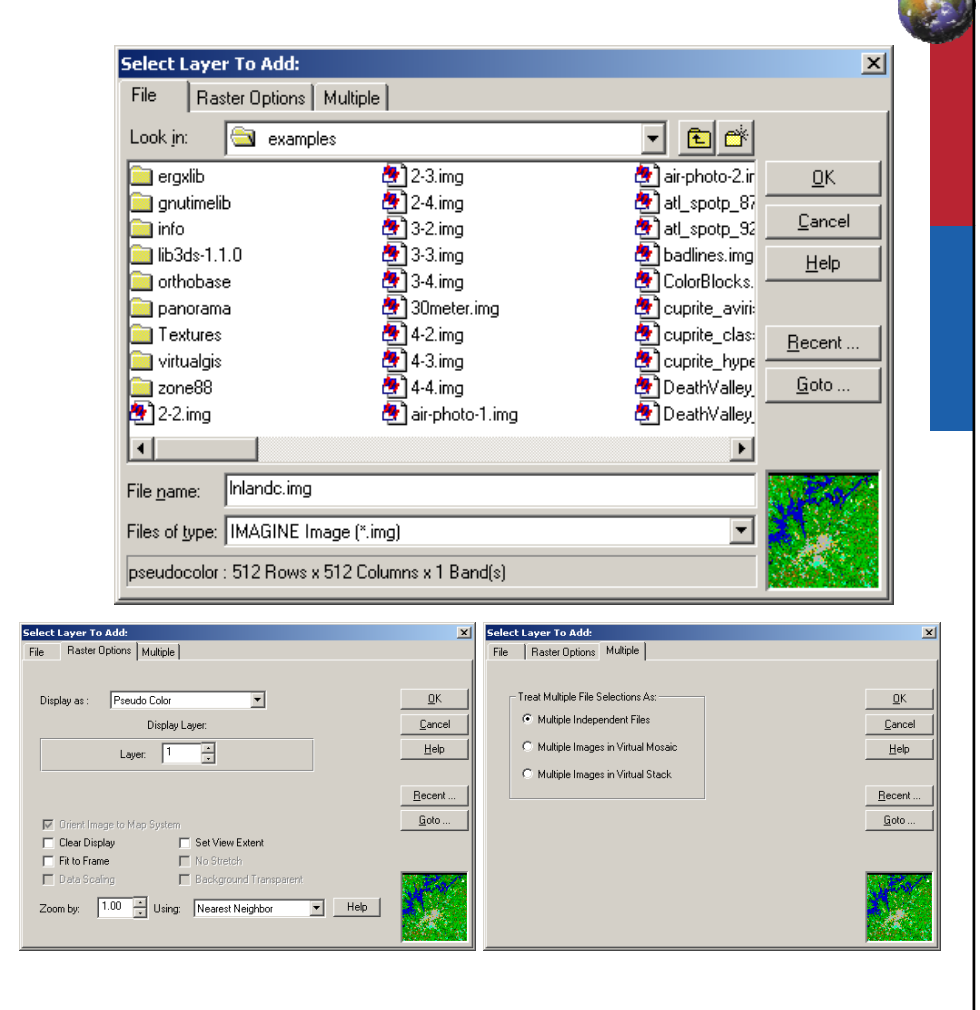

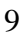

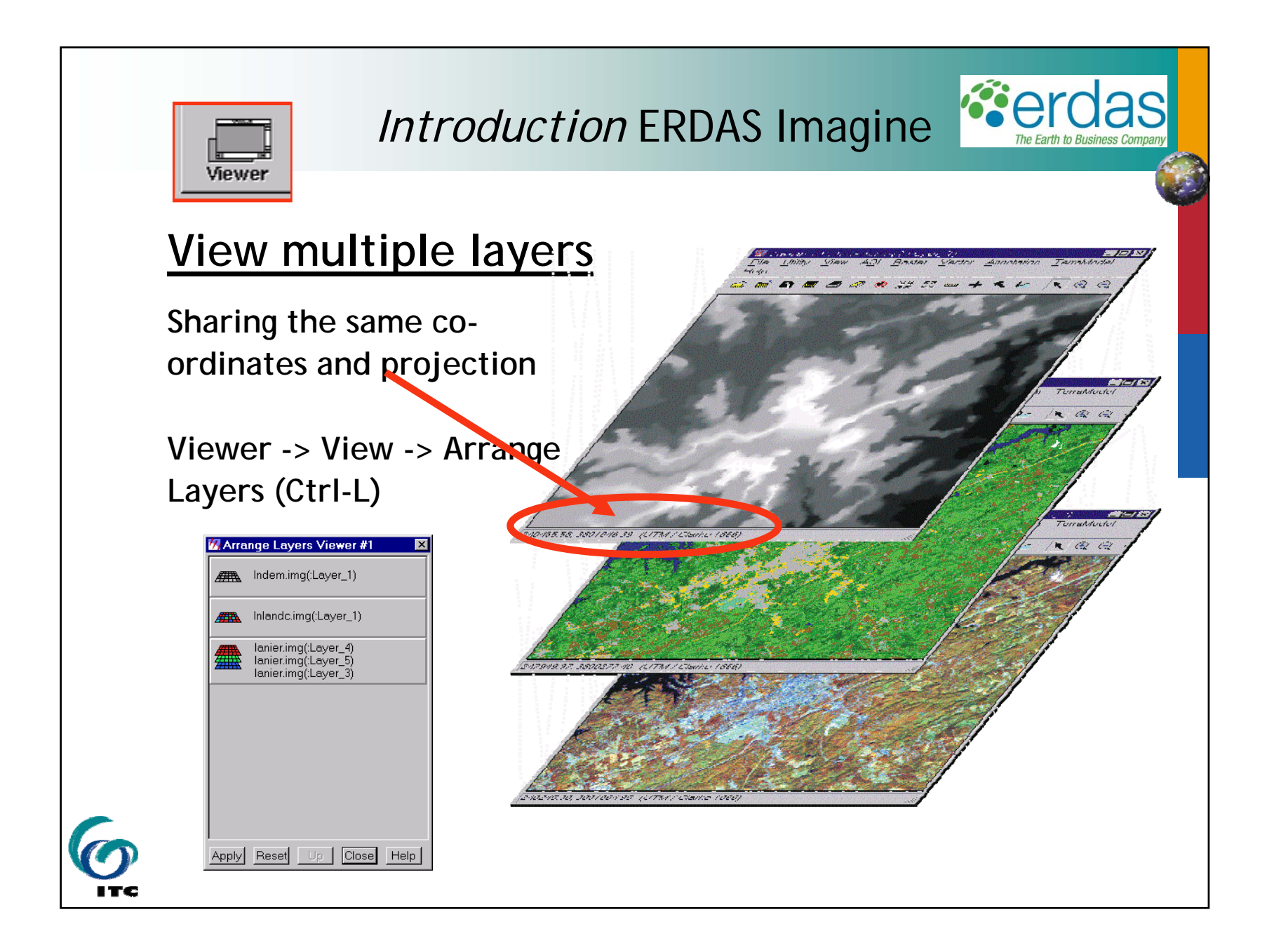

| Prefere                                                                                                    | Introdu<br>ences                                                                                                    | S IMAGINE 2010<br>Main Iools Utilities Help                                                                                                    | S Imagine                                                                                                    |
|----------------------------------------------------------------------------------------------------|----------------------------------------------------------------------------------------------------|----------------------------------------------------------------------------------------------------|----------------------------------------------------------------------------------------------------|
| Annotation<br>Batch Processing<br>DataView<br>DEM Exporter<br>DOQ Exporter<br>FIT Files<br>GCP Editor<br>GRID Image Files<br>Image Catalog<br>Image Files (General)<br>ImageDrape<br>ImageInfo<br>IMAGINE Image Files (Nati<br>Knowledge Engineer<br>Map Composer<br>Map Legends<br>Map Printing<br>Movie<br>Profile<br>Raster Import (General)<br>Raster Processing<br>RAW Image Files<br>SDTS Raster Exporter<br>Spatial Modeler<br>TIFF Image Files<br>User Interface & Session<br>Vector<br>Viewer<br>Viewshed Analysis<br>VirtualGIS | Default Data Directory<br>Default Output Directory<br>Default Icon Directory<br>Icon Panel Orientation<br>Icon Panel Display Options<br>Application Timeout<br>Positive Rotation Direction<br>CellArray 3D Appearance<br>Use Flat Look for Tools<br>Move cursor to cancel button<br>Use Bubble Help<br>Bubble Help Delay<br>Use Preference Editor Dialog<br>Enable Script Debugging<br>Open Log on Startup<br>Log File Directory and Template<br>History File Directory and Template<br>Delete Session Log on Exit<br>Delete History File on Exit<br>Keep Job Status Box | C:\temp<br>C:\temp<br>\$IMAGINE_HOME/icons<br>horizontal<br>Standard Icons<br>Counter-Clockwise<br>Counter-Clockwise<br>Counter-Clockwise<br>Counter-Clockwise<br>F<br>F<br>Counter-Clockwise<br>Counter-Clockwise<br>F<br>Counter-Clockwise<br>Counter-Clockwise<br>Counter-Clock | It's useful here to specify<br>the folder that contains<br>the exercise data (and to<br>which you have writing<br>access) |

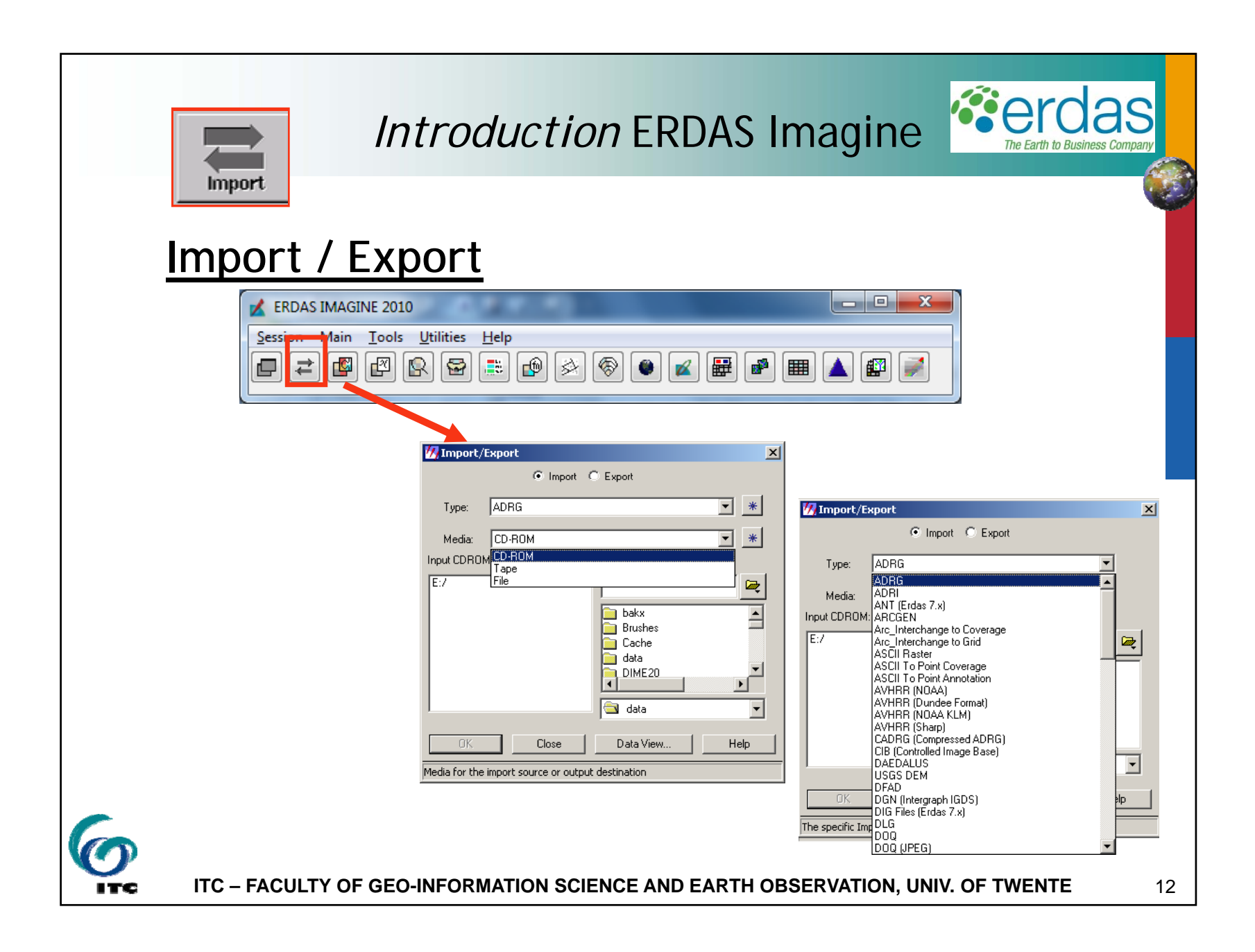

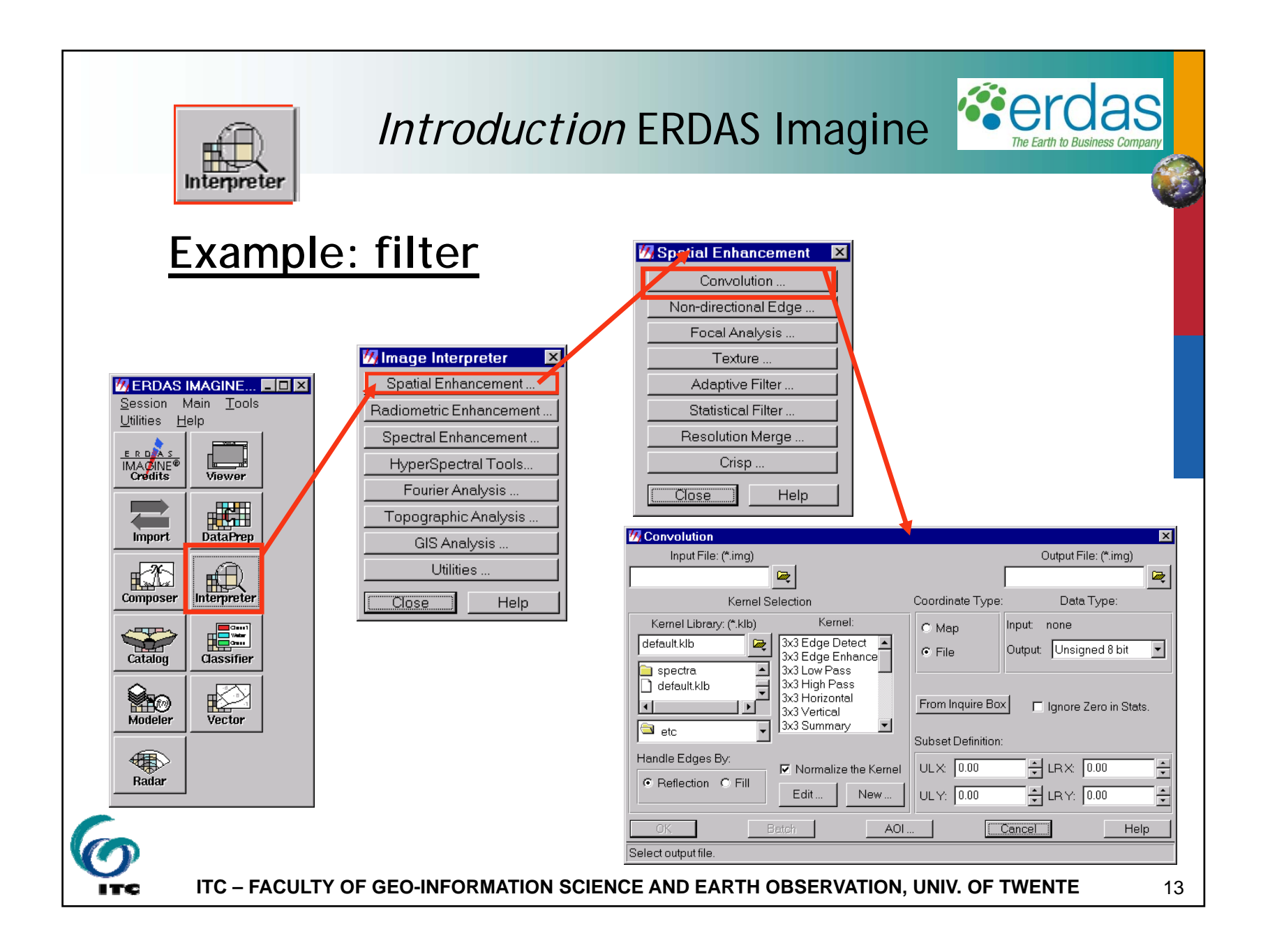

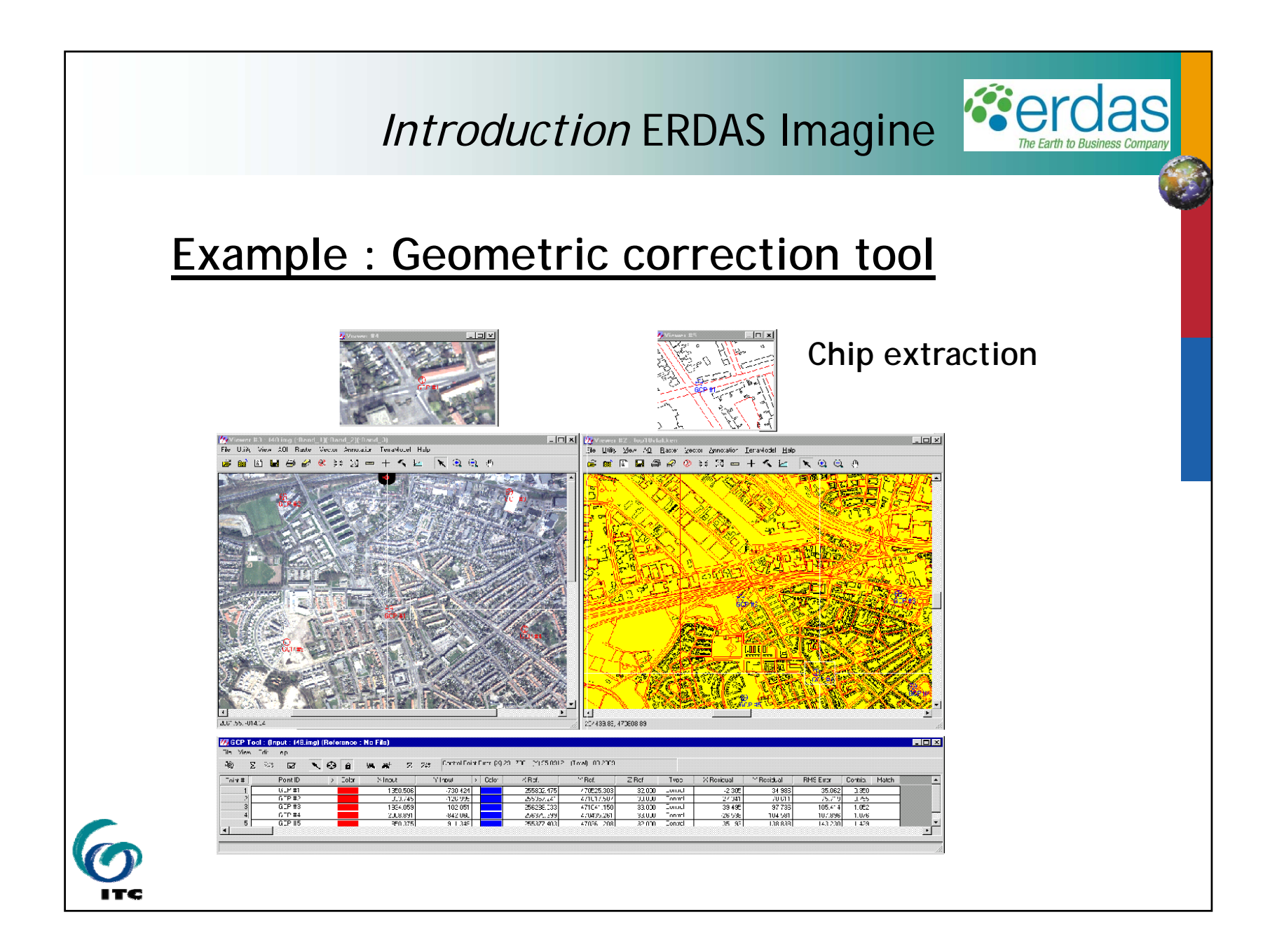

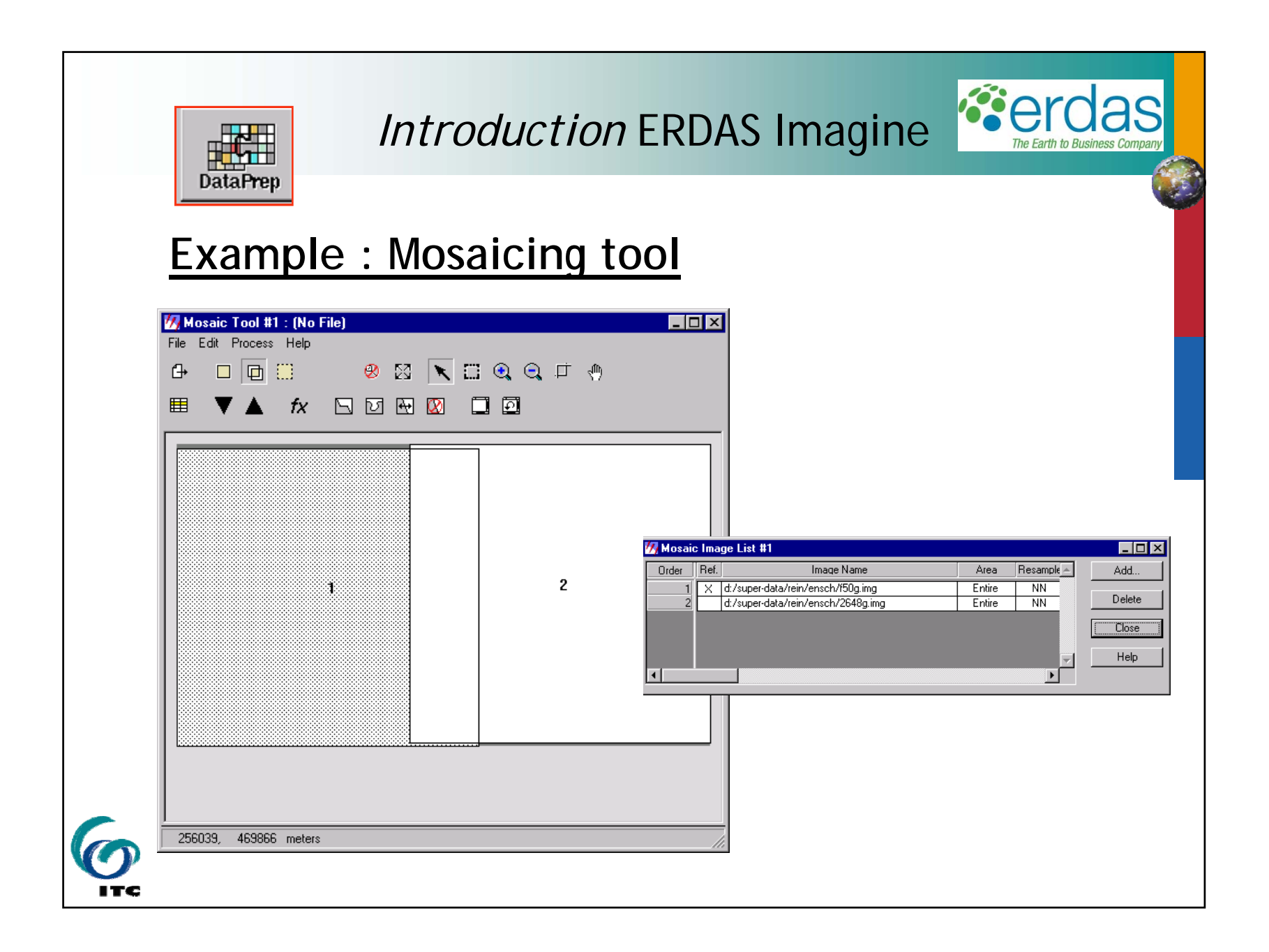

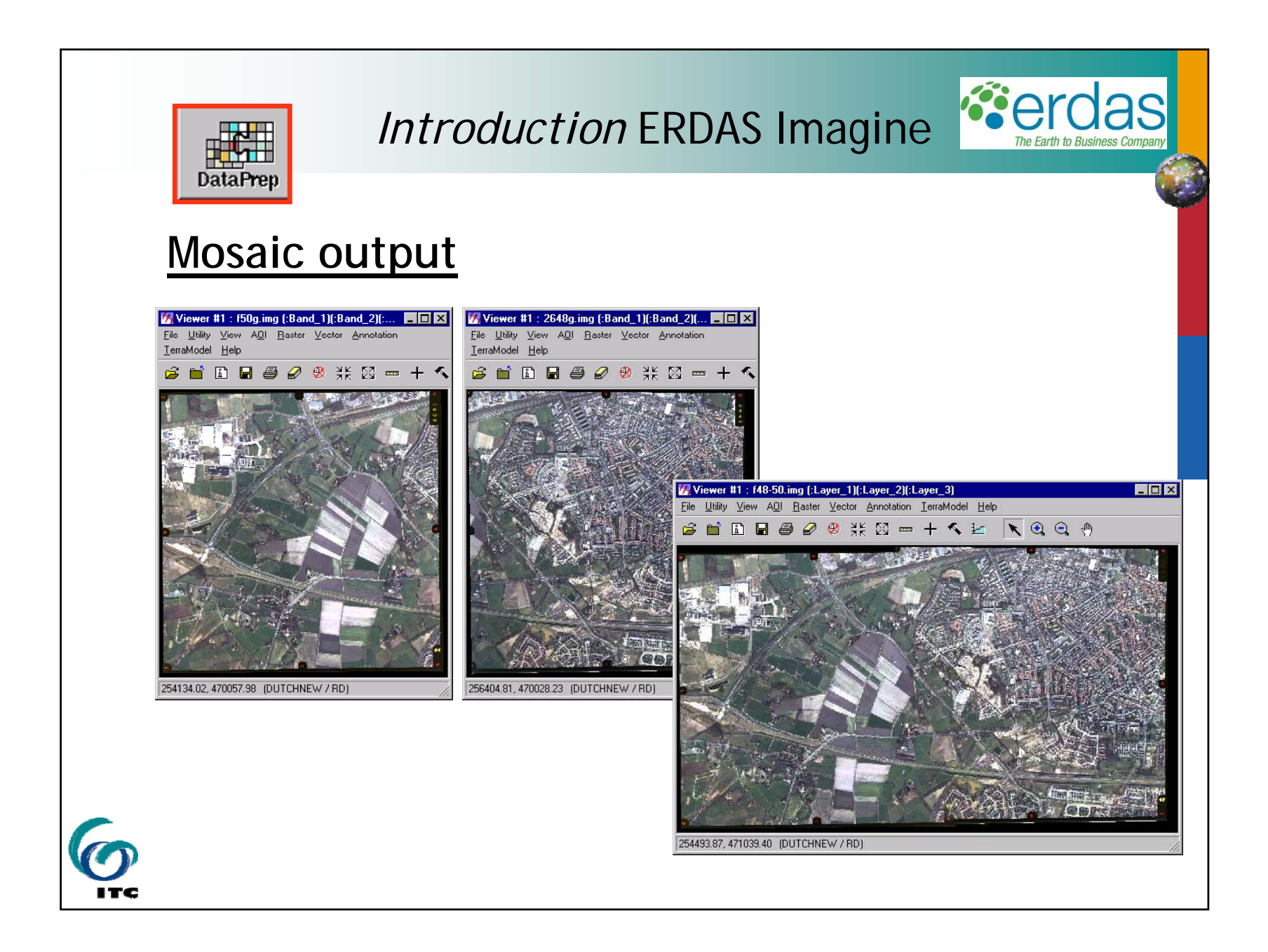

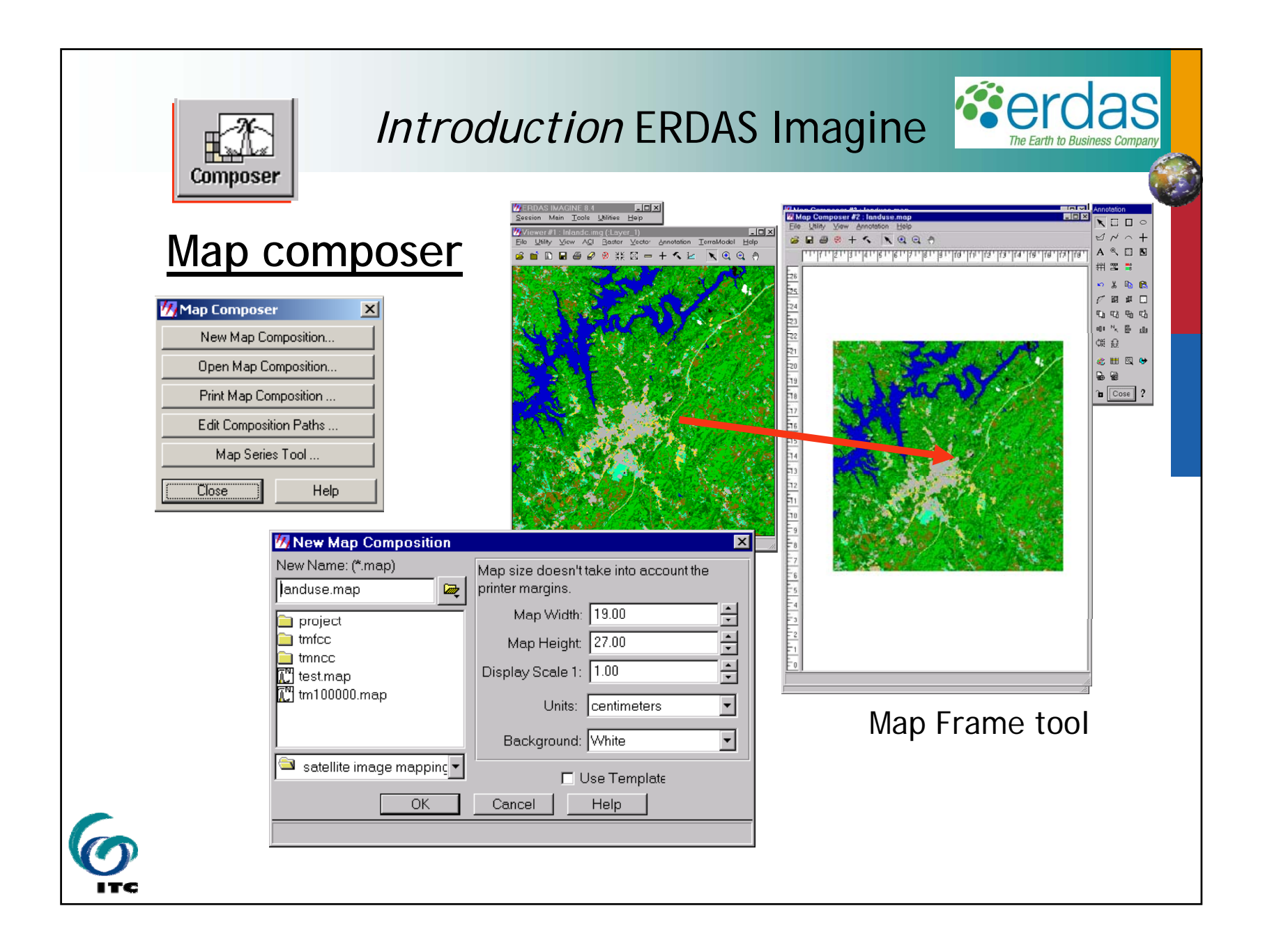

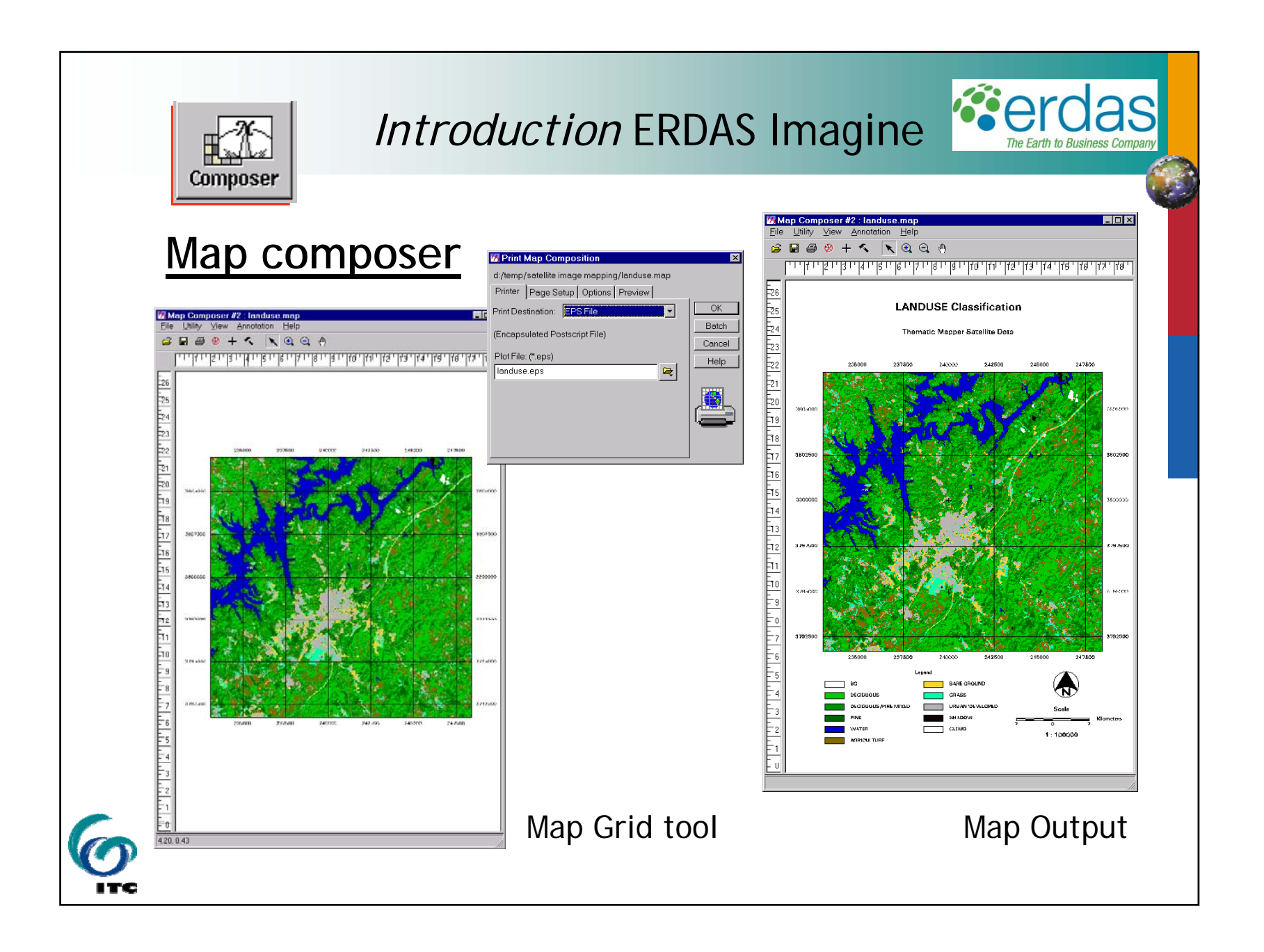

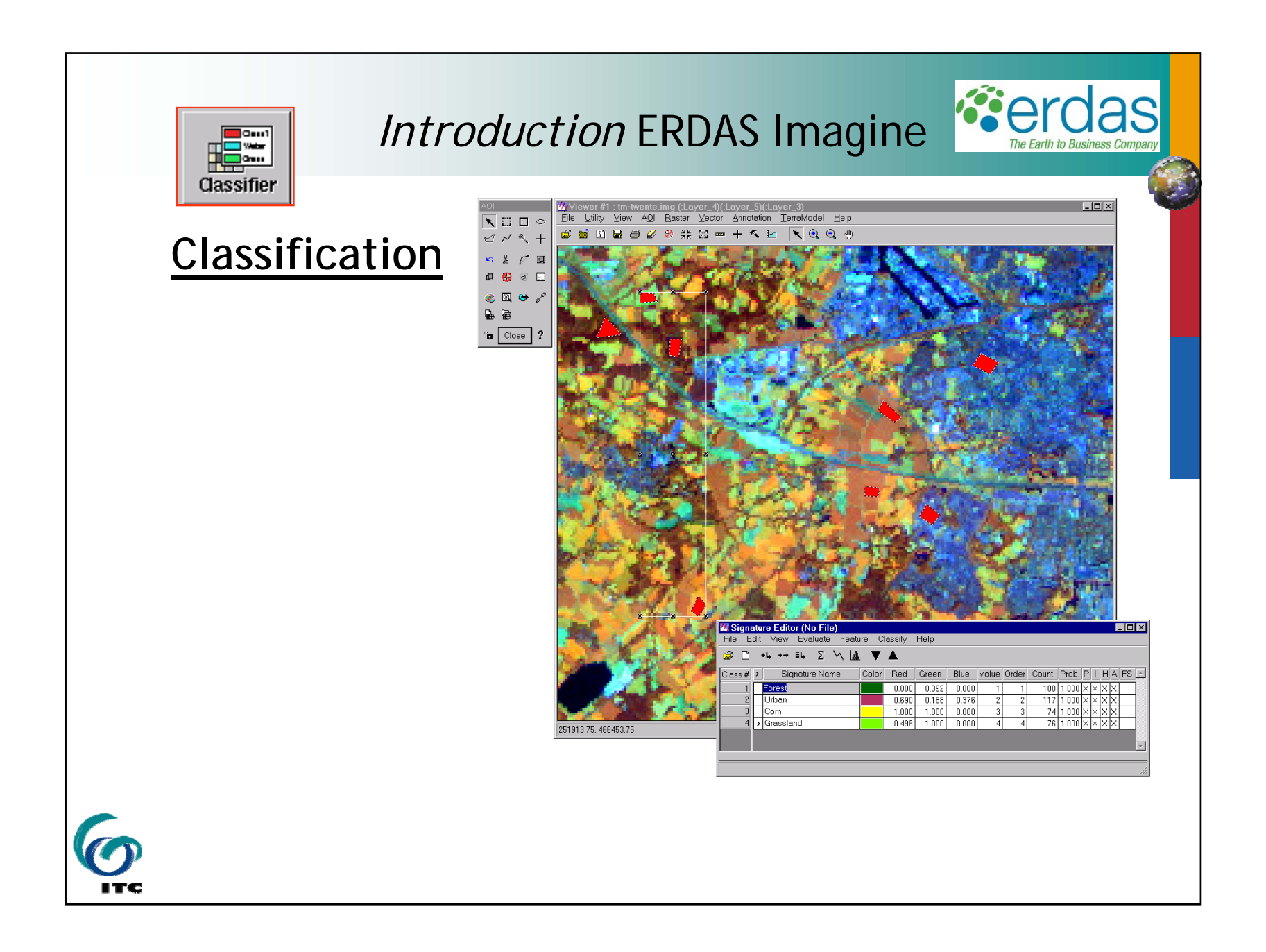

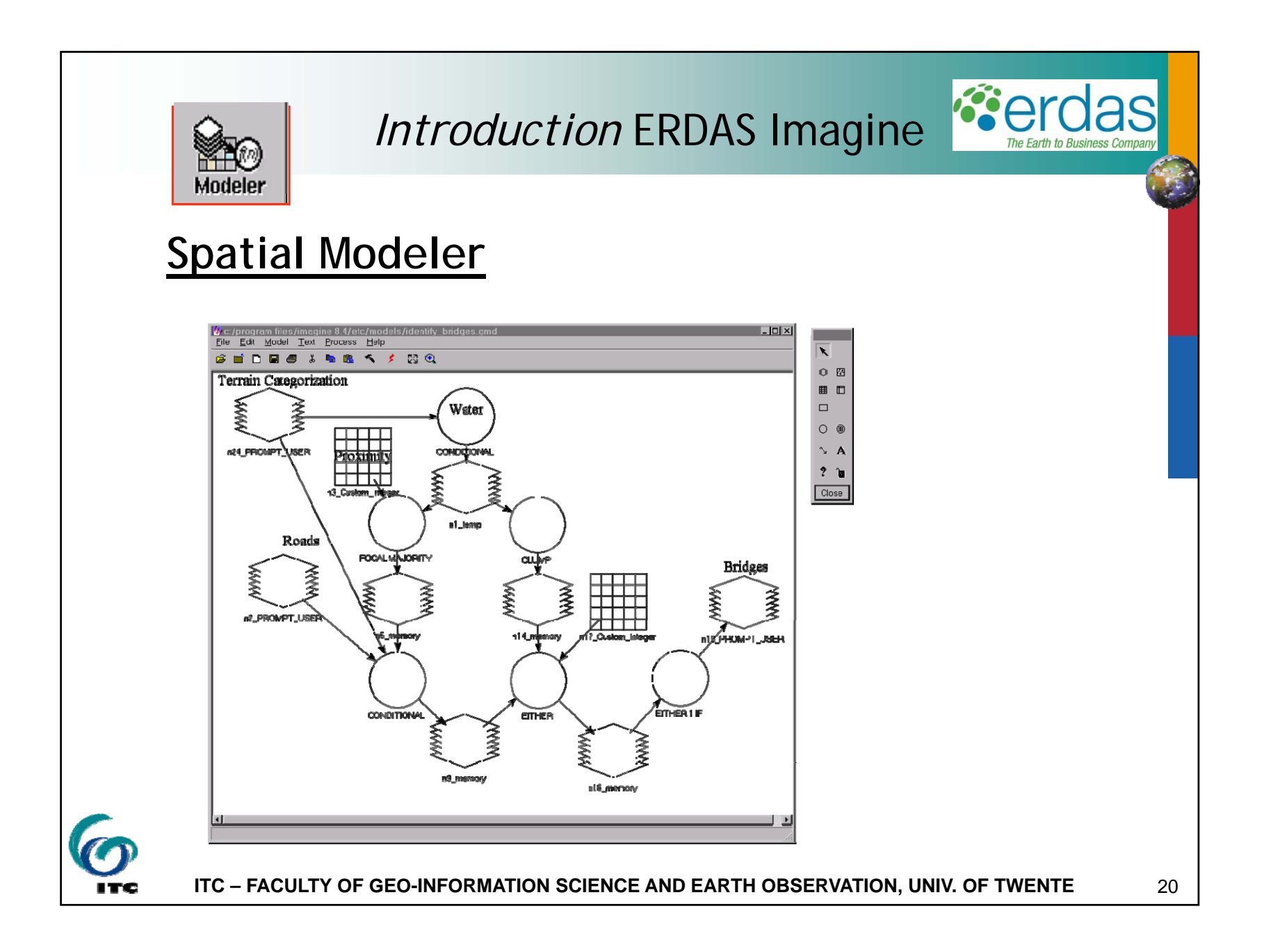

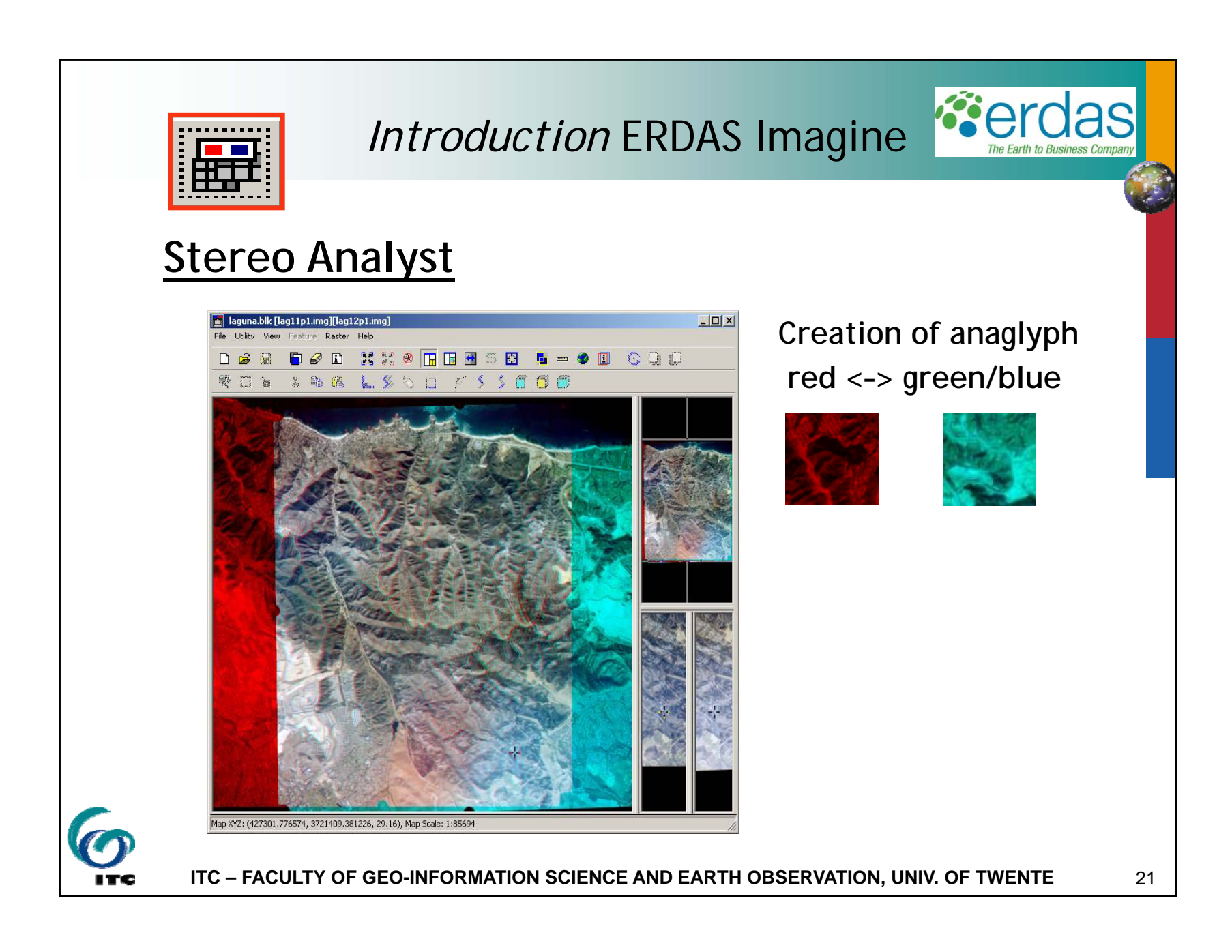

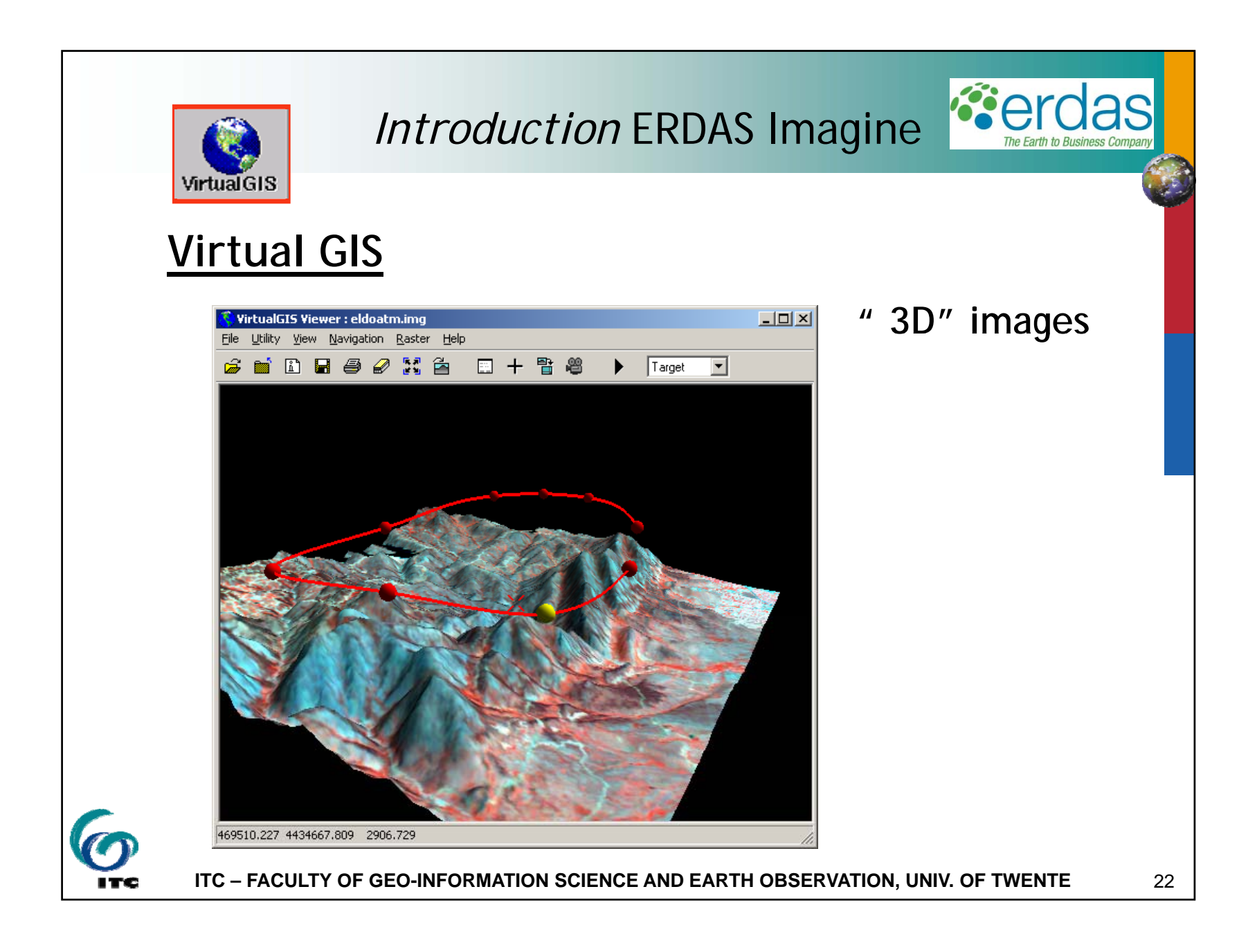

# Help!

- Context sensitive Help menu:
  - pull down menu
  - right-mouse button over a window

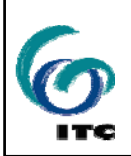

ITC – FACULTY OF GEO-INFORMATION SCIENCE AND EARTH OBSERVATION, UNIV. OF TWENTE

23

**er** 

as

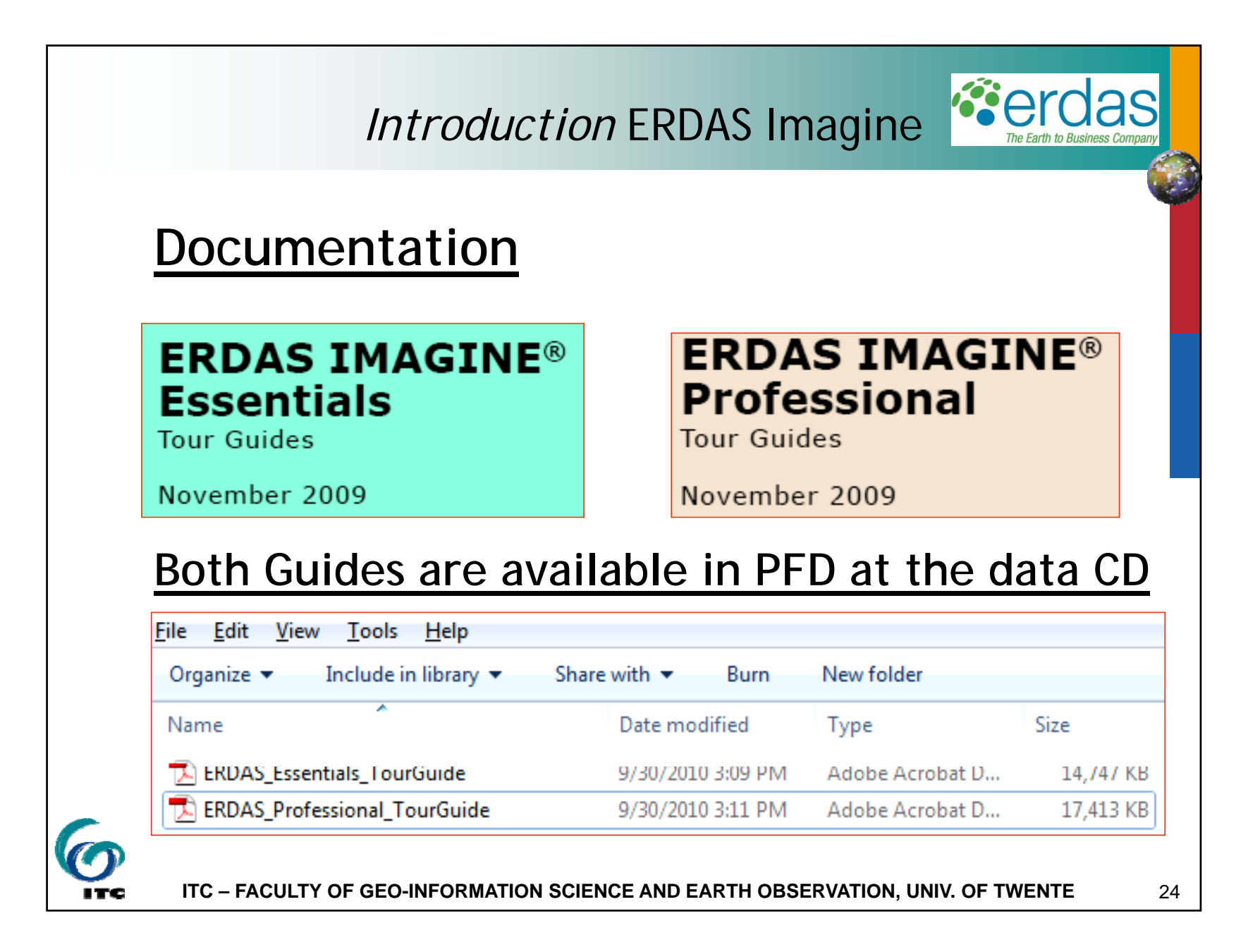

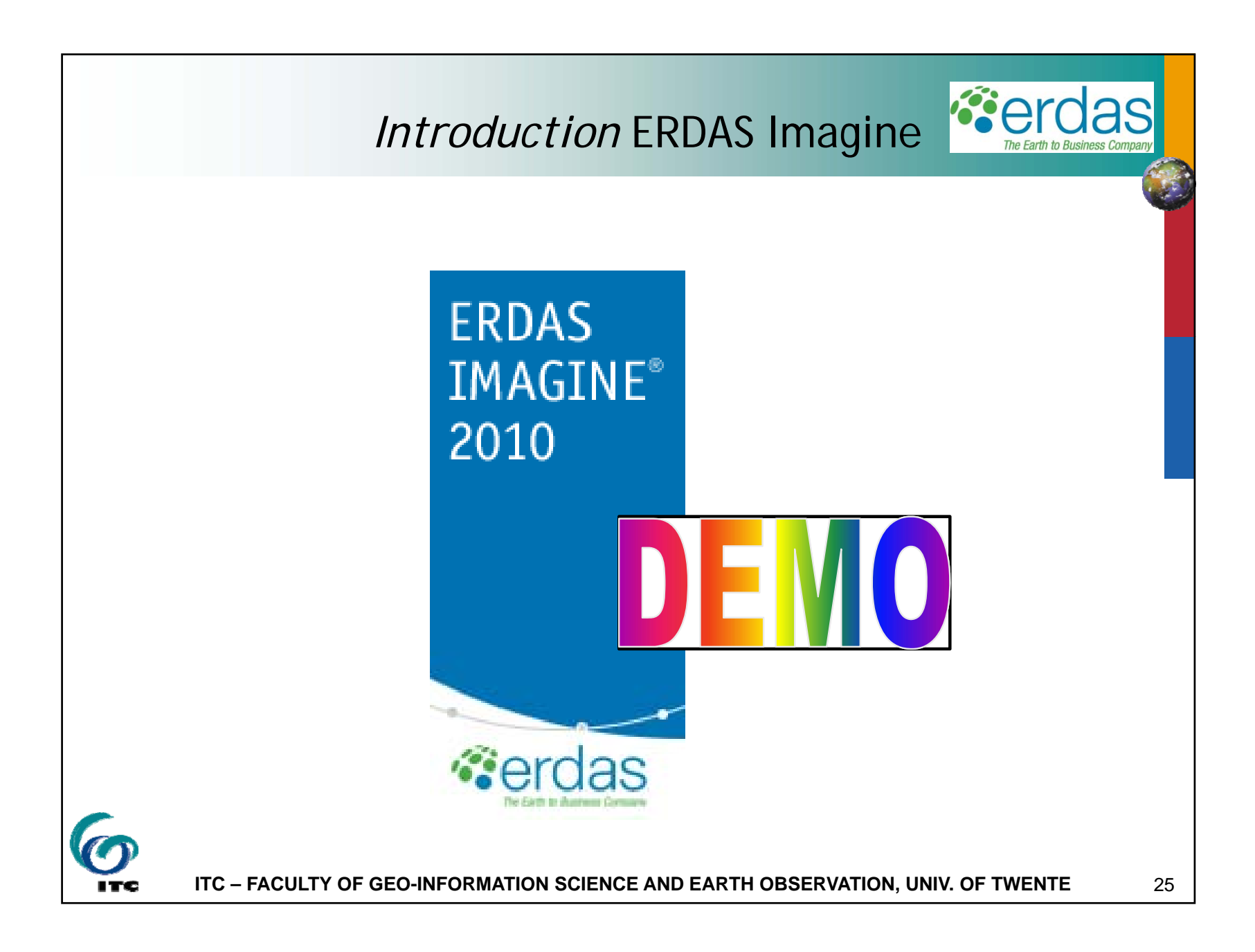

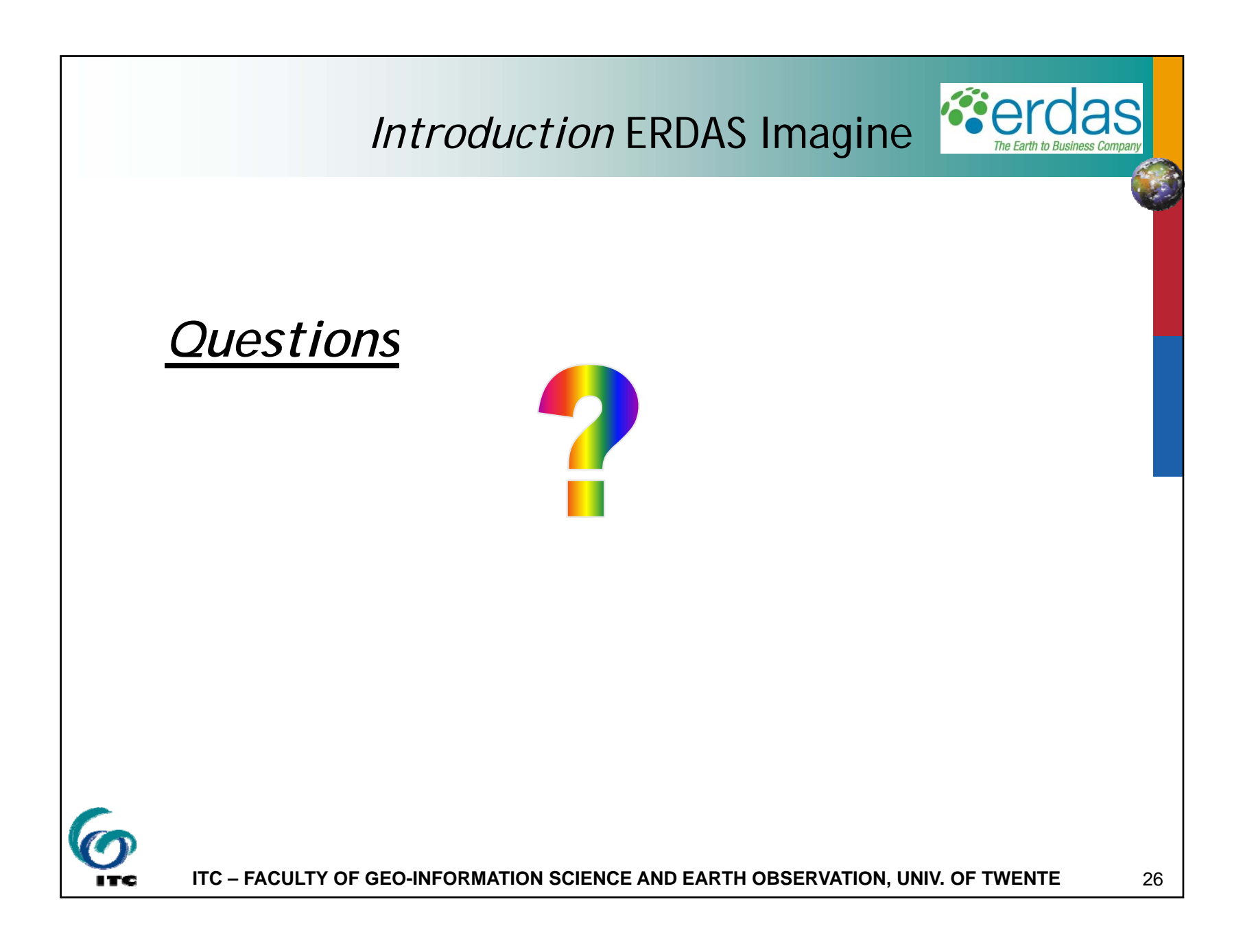